## <u>DR9-U04A1 DVR 主機檢查撥接設定是否成功:方法1</u>

1. 在監控畫面下按滑鼠右鍵會顯示如下的選單,請點選「主選單」。

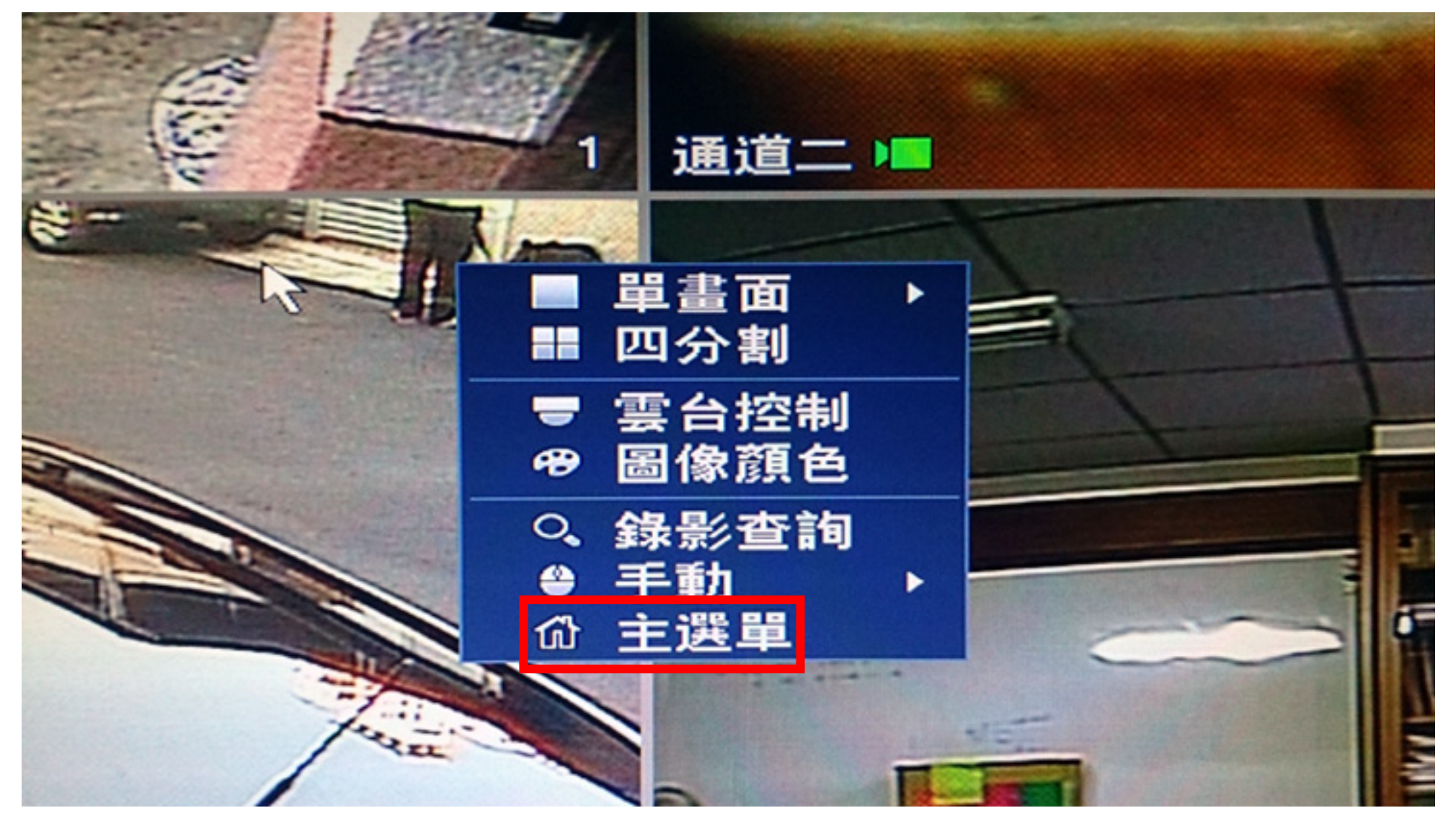

2. 如出現要求登入的畫面請選擇帳號及輸入要登入的密碼,輸入完後請按「確定」。 註:帳號預設為「888888」,密碼預設為「888888」,六個 8。

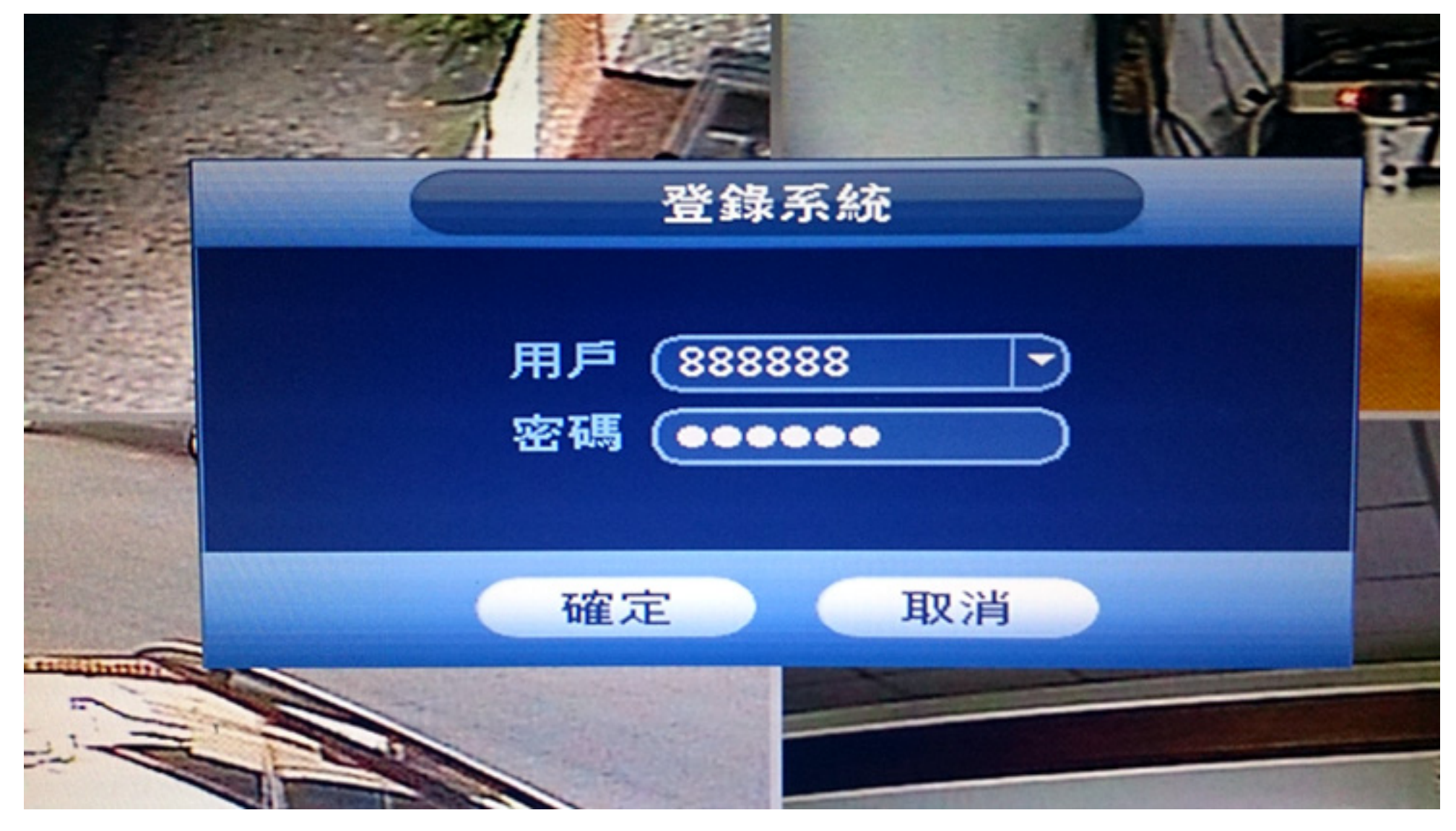

## 3. 進入主選單後請選擇最下方的「網路設置」項目。

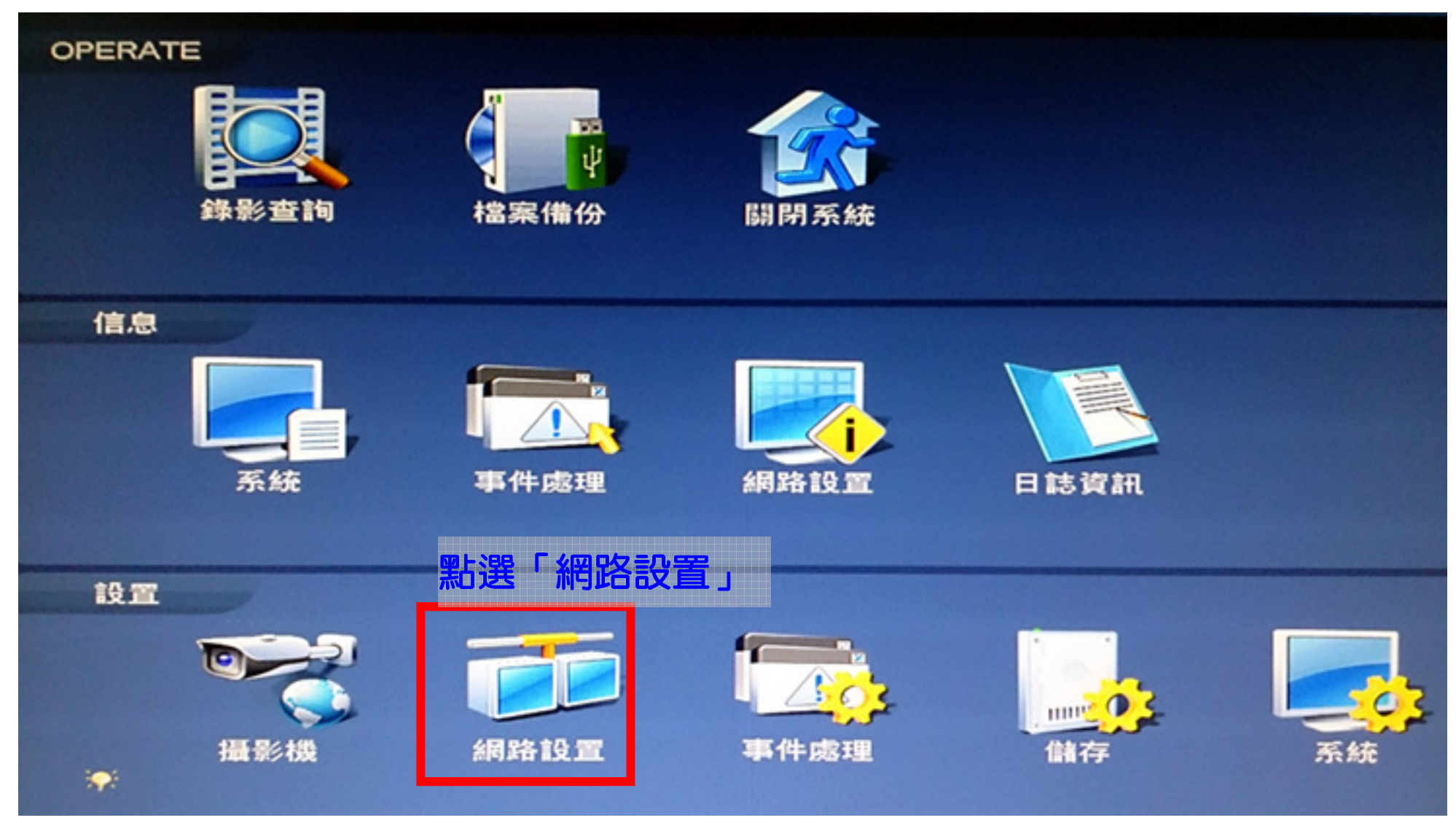

4. 在網路設置裡先點選左側的「PPPoE」,切換到 PPPoE 頁面後檢查「IP 地址」的欄位, 如果有正確顯示出 IP 就表示撥接成功,如果不正常請參考底下第5點問題排除。

|                                                                                                    |                                                                                                    | 12 IL                                                               |      | E    |   |
|----------------------------------------------------------------------------------------------------|----------------------------------------------------------------------------------------------------|---------------------------------------------------------------------|------|------|---|
| では 撮影機                                                                                                    | <b>莎 網路設置</b>                                                                                      | <b>事件處理</b>                                                         | 🛃 儲存 | 🛃 系統 | T |
| TCP/IP<br>連接<br>WIFI設置<br>3G設置<br>PPPoE<br>DDNS<br>IP許可權設置<br>Email設置<br>FTP設置<br>通用隨插即用<br>SNMP<br>組播設置<br>自動註冊 | <ul> <li>▶ 啟用</li> <li>用戶名 (76543)</li> <li>密碼 ●●●●●</li> <li>IP地址 125 .</li> <li>168 .</li> </ul> | 21@ip.hinet.net<br>21@ip.hinet.net<br>224 · 181 · 177<br>95 · 1 · 1 |      |      |   |
|                                                                                                    | 1. 點選「PPP<br>2. 檢查「IP:<br>是否正常顯示                                                                   | YOE」。<br>地址」欄位<br>示 IP。                                             | R    |      |   |

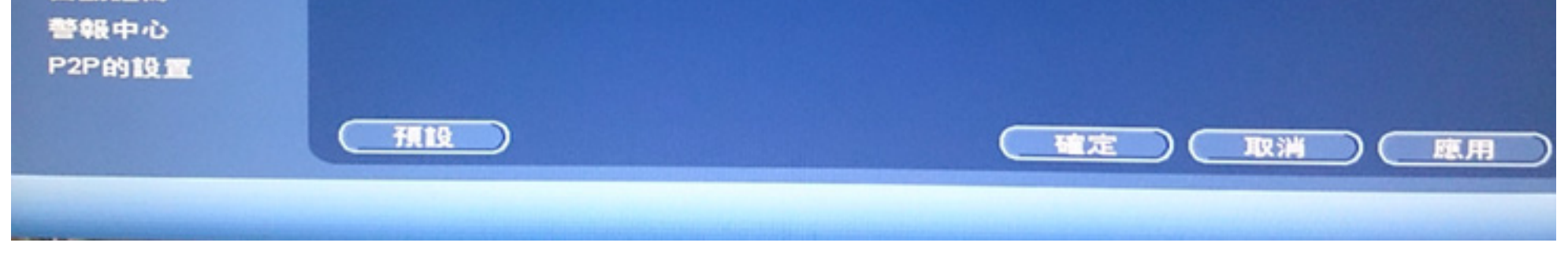

- 5. 如果 IP 地址沒有正常顯示,請依下列方式檢查,檢查後仍不行請電話與相關的廠 商或技術人員連絡。
- (1)請檢查你的 PPPOE 設定,用戶名或密碼是否輸入錯誤,英文字母大小寫是否正確,試著重 新輸入一次帳號密碼,或改變大小寫的輸入,看是否只是輸入錯誤造成。
- (2) 請檢查 DVR 主機後方的網路線是否有正常插入網路孔,另一端是否與數據機連接,如果中間有經過 IP 分享器或其他網路設備,請先跳過這些設備,讓 DVR 與數據機直接連線。
- (3) 請更換另一條網路線,看是否為網路線不良造成。